## MTNet 航港單一窗口服務平台航政監理 BPR 資訊系統

說明:目前我們正在打造新一代的 MTNET 應用程式,請您先繼續 使用目前提供的應用程式。建議請您暫時改以 IE 11 版本瀏覽器登入 並且啟用「相容性檢視設定」,相關設定方法如下說明:

## ✓ 方法(一):相容性檢視設定

Step(1):點選設定 logo →選取【相容性檢視設定】

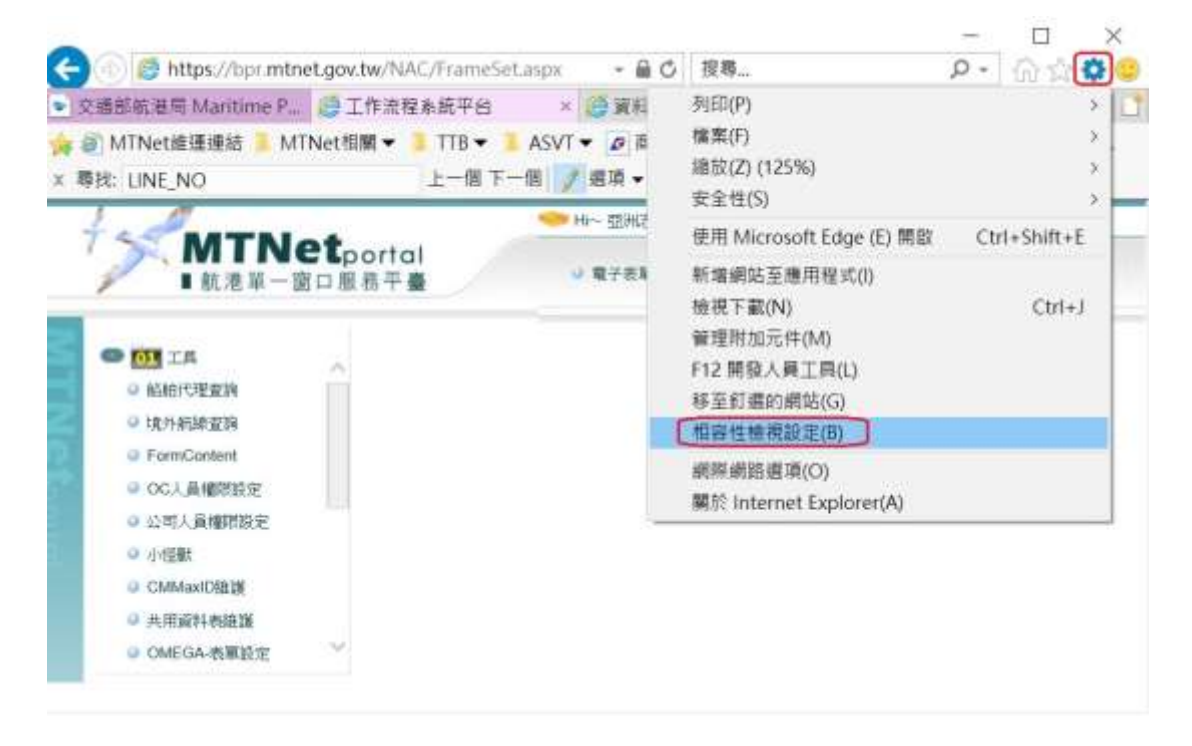

## Step(2):新增【mtnet.gov.tw】網站於檢視設定

| 相容性檢視設定                            | ×     |
|------------------------------------|-------|
| 變更相容性檢視設定                          |       |
| 新增此網站(D):                          |       |
| mtnet.gov.tw                       | 新增(A) |
| 已新增至 [相容性檢視] 的網站(W):               |       |
|                                    | 移除(R) |
|                                    |       |
|                                    |       |
|                                    |       |
|                                    |       |
|                                    |       |
| ✓ 在相容性檢視下顯示內部網路網站(1)               | L     |
| ☑ 使用 Microsoft 相容性清單(U)            |       |
| 如需詳細資訊,請參閱 Internet Explorer 隱私權聲明 |       |
|                                    |       |
|                                    | 關閉(C) |

Step(3):關閉畫面後重新整理,之後再使用進出港預報應可正常使用。

| 相容性檢視設定                                   | ×                                     |
|-------------------------------------------|---------------------------------------|
| 變更相容性檢視設定                                 |                                       |
| 新增此網站(D):                                 |                                       |
|                                           | 新增(A)                                 |
| 已新增至 [相容性檢視] 的網站(W):                      |                                       |
| mtnet.gov.tw                              | 移除(R)                                 |
|                                           |                                       |
|                                           |                                       |
|                                           |                                       |
|                                           |                                       |
|                                           |                                       |
| ✓ 在相容性檢視下顯示內部網路網站(I)                      |                                       |
| ✓ 使用 Microsoft 相容性清單(U)                   |                                       |
| 如需詳細資訊,請參閱 <u>Internet Explorer 隱私權聲明</u> |                                       |
|                                           |                                       |
|                                           | · · · · · · · · · · · · · · · · · · · |

✓ 方法(二):網際網路選項(補充另一建議設定項目)

Step(1):點選設定 logo →選取【網際網路選項】

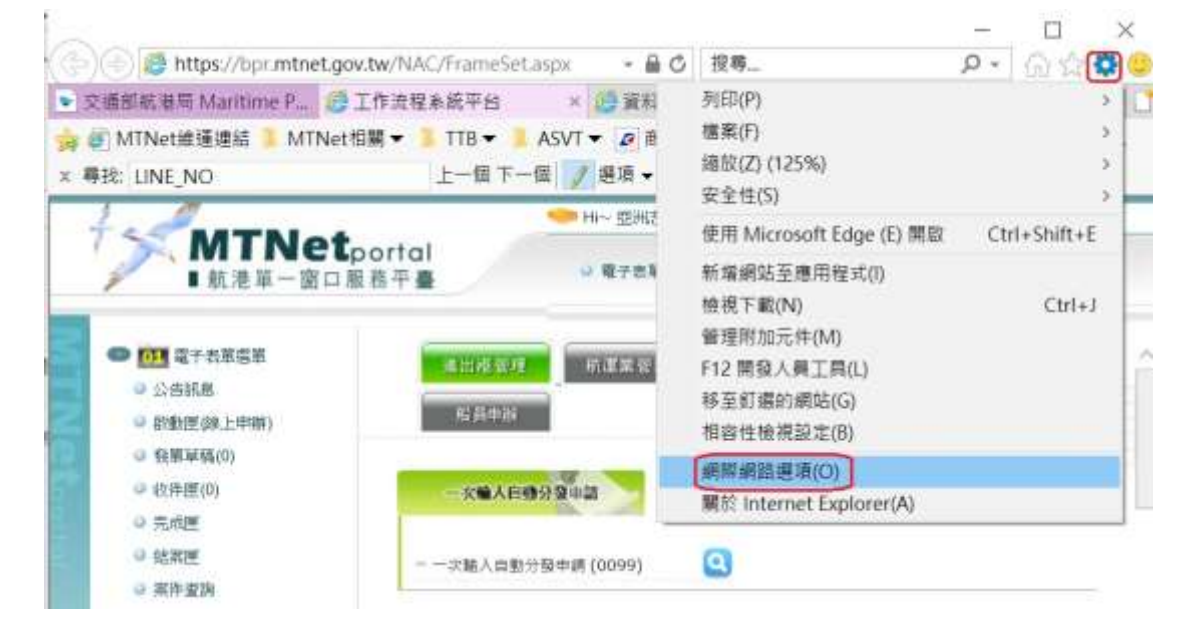

## Step(2): 點選【安全性】→【信任的網站】→【網站】

| 網際網路選項                                               |                   | ?        | $\times$ |
|------------------------------------------------------|-------------------|----------|----------|
| 一般 安全性 隱私權 內容 連線 程                                   | 式 進階              |          |          |
| 選取要檢視或變更安全性設定的區域。                                    |                   |          | -        |
| 網際網路 近端內部網路 信任的網                                     | <b>达</b> 限制的網站    |          |          |
| 信任的網站                                                |                   | 網站(5)    |          |
| 這個區域包含您相信不會損害                                        | 電腦或檔案的網站。         |          |          |
| 這個區域中具有網站。                                           |                   |          |          |
| 此區域的安全性等級(L)                                         |                   |          |          |
| 此區或允計的專約: 主部                                         |                   |          |          |
| - □ - □ 中<br>- 下載可能不安全之内<br>- □ - □ - 末簽署的 ActiveX 控 | 容前會先提示<br>制項不會被下載 |          |          |
|                                                      |                   |          |          |
|                                                      | 自訂等級(C)           | 預設等級(D)  |          |
|                                                      | 將所有區域重設為          | 為預設等級(R) |          |
|                                                      |                   |          |          |
|                                                      |                   |          |          |
|                                                      | 1                 |          |          |
|                                                      | 確定 取消             | 套用(A)    | )        |

Step(3): 建議加入【https://bpr.mtnet.gov.tw】、

【https://web02.mtnet.gov.tw】·如果瀏覽器沒有自動帶入也可以 直接輸入後按新增。新增完成後再關閉。

| 信任的網站                          | 5                                        | X |
|--------------------------------|------------------------------------------|---|
| ~                              | 您可從此區域新增及移除網站。這個區域的所有網站會使用區域的安全<br>性設定。  | - |
| 將這個網<br>                       | ]站新增到區域(D):<br>新增(A)                     | ) |
| 網站(W):<br>https://<br>https:// | /bpr.mtnet.gov.tw<br>/web02.mtnet.gov.tw |   |
| ☑ 此區均                          | 或內的所有網站需要伺服器驗證 (https:)(S)<br>開閉(C)      | ] |

Step(4):回到前面畫面後,點選【套用】,接著點選【確定】。

| ~   | 女主任                 | 隐私權               | 内容               | 建線        | 程式              | 進階    |            |      |         |    |
|-----|---------------------|-------------------|------------------|-----------|-----------------|-------|------------|------|---------|----|
| 躍取  | フ要检視す               | が織百安?             | 全性铅?             | と的原情      | <del>ئل</del> ہ |       |            |      |         |    |
|     |                     | VXXX.             |                  | CHIER     | /               | K     | •          |      |         |    |
|     |                     | 1 m 1 m 2         |                  | Adam page |                 |       |            |      |         |    |
| ALE | 罔際網路                | 近际内               | ]部網路             | 信任日       | 的網站             | 限制的   | 勺網站        |      |         |    |
|     | 信                   | 任的網站              | 5                |           |                 |       |            |      |         | _  |
| ~   | / 這                 | 個區域包              | ]含您相             | 信不會       | 損害電             | 腦或檔雞  | 条的網站       | 0    | 網站(S    | .) |
| ~   |                     |                   |                  |           |                 |       |            |      |         |    |
|     | 這                   | 個區域中              | 具有網              | ]站。       |                 |       |            |      |         |    |
| 一此  | 區域的安                | 全性等級              | έ(L) —           |           |                 |       |            |      |         |    |
|     | 此 <mark>區</mark> 域允 | 許的等約              | 及: 全部            |           |                 |       |            |      |         |    |
|     |                     | 中                 |                  |           |                 |       |            |      |         |    |
|     | 5 - 640             | - 下               | 載可能              | 不安全       | 之內容)            | 前會先挑  | <b>】</b> 示 |      |         |    |
|     |                     | - 未               | 簽署的              | Active    | X 控制            | 項不會被  | 皮下載        |      |         |    |
|     |                     |                   |                  |           |                 |       |            |      |         |    |
| 30  |                     |                   |                  |           | -               |       |            |      |         |    |
|     | <br>Interr          | と保護模<br>Set Explo | 式 (需要<br>prer)(P | :重新啟<br>) | 動               | 自訂等   | 級(C)       |      | 預設等級([  | D) |
|     | interi              | iet Expit         | 5101)(1)         |           |                 | 112.0 |            |      |         |    |
|     |                     |                   |                  |           |                 | 將凡    | T月區域I      | 重設為: | 預設等級(R) |    |
|     |                     |                   |                  |           |                 |       |            |      |         |    |
|     |                     |                   |                  |           |                 |       |            |      |         |    |

Step(5):這之後關閉瀏覽器,重新進入系統,大部分頁面顯示與檢核的問題將有所改善。